# 透過型 CCSの設定とトラブルシューティング

## 内容

概要

前提条件 要件 使用するコンポーネント 表記法 背景説明 T-CCS の互換性一覧 フレーム フォワーディング T-CCS フレームフォワーディングT-CCSの実装 フレーム フォワーディング VoFR T-CCS の設定例 音声側の設定手順 WAN 側の設定手順 帯域幅 \_フレームフォワーディングT-CCSのトラブルシューティングと確認 クリア チャネル コーデック T-CCS <u>クリアチャネルコーデックT-CCSの実装</u> クリア チャネル VoIP T-CCS の設定例 WAN 側の設定手順 クリアチャネルT-CCSのトラブルシューティングと確認 T-CCS(フレーム フォワーディングおよびクリア チャネル)を PBX なしでテストする方法 関連情報

### <u>概要</u>

このドキュメントでは、トランスペアレント CCS(T-CCS)の設定、およびトラブルシューティ ングの方法を説明します。

### <u>前提条件</u>

#### <u>要件</u>

このドキュメントの読者は次のトピックについての専門知識を有している必要があります。

• 音声機能用のCisco IOS<sup>®</sup>ソフトウェアの設定方法

<u>使用するコンポーネント</u>

このドキュメントの情報は、次のソフトウェアとハードウェアのバージョンに基づいています。

- Cisco IOS ソフトウェア リリース 12.2.7a
- Cisco 3640 ルータ

このマニュアルの情報は、特定のラボ環境に置かれたデバイスに基づいて作成されました。この ドキュメントで使用するすべてのデバイスは、初期(デフォルト)設定の状態から起動していま す。実稼動中のネットワークで作業をしている場合、実際にコマンドを使用する前に、その潜在 的な影響について理解しておく必要があります。

#### <u>表記法</u>

ドキュメント表記の詳細は、「<u>シスコ テクニカル ティップスの表記法</u>」を参照してください。

### <u>背景説明</u>

T-CCS を使用すれば、独自またはサポートされていない CCS プロトコルを使用するデジタル イ ンターフェイスが設定された 2 台の PBX を、CCS シグナリングを解釈してコール処理しなくて も接続できるようになります。

T-CCSを使用すると、PBX音声チャネルを固定(固定)して、サイト間で圧縮できます。付属の シグナリングチャネルまたはチャネルは、PBX間のIP/FR/ATMバックボーンを介してトンネリン グ(透過的に送信)できます。したがって、PBX からのコールが、シスコ音声ルータによりコー ル毎にルーティングされるのではなく、その宛先に対して事前に設定されたルートを経由します 。

この機能の実装方法としては、次の3つがあります。

- •フレーム フォワーディング T-CCS
- ・クリア チャネル T-CCS
- ・クロスコネクト T-CCS

クロスコネクト T-CCS は、Cisco 3810 のみサポートされており、この文書では説明していません。

### T-CCS の互換性一覧

次の表に、さまざまなプラットフォームで設定可能なT-CCS機能を示します。

| γoX                   | Cisco 3810                                                       | Cisco 26xx/36xx/72xx                                         |
|-----------------------|------------------------------------------------------------------|--------------------------------------------------------------|
| УоIР                  | クリア チャネル:<br>・任意のタイプの<br>CCSシグナリング<br>。<br>・任意の数のシグナ<br>リング チャネル | クリア チャネル:<br>・任意のタイプの<br>CCSシグナリング。<br>・任意の数のシグナリ<br>ング チャネル |
| VoF<br>R <sup>3</sup> | クリア チャネル:<br>・任意のタイプの<br>CCSシグナリング                               | クリア チャネル:<br>• 任意のタイプの<br>CCSシグナリング。                         |

|                        | 。<br>・任意の数のシグナ<br>リング チャネル<br>フレーム フォワーディ<br>ング :<br>・HDLC フレーム型<br>シグナリング<br>・1つのシグナリン<br>グチャネル : E1<br>・E1 = TS16。<br>・T1= TS 24。<br>TDM クロスコネクト<br>:<br>・任意のタイプの<br>CCSシグナリング<br>。<br>・任意の数のシグナ<br>リング チャネル | ・任意の数のシグナリ<br>ング チャネル<br>フレーム フォワーディン<br>グ :<br>・HDLC フレーム型シ<br>グナリング<br>・シグナリング チャネ<br>ル = コントローラご<br>とに設定可能なチャ<br>ネル グループ                                       |
|------------------------|----------------------------------------------------------------------------------------------------|----------------------------------------------------------------------------------------------------|
| VoA<br>TM <sup>6</sup> | クリア チャネル:<br>・任意のタイプの<br>CCSシグナリング<br>。<br>・任意の数のシグナ<br>リング チャネル<br>フレーム フォワーディ<br>ング:<br>・HDLC フレーム型<br>シグナリング<br>・1 つだけのシグナ<br>リング チャネル                                                                      | クリア チャネル:<br>・任意のタイプの<br>CCSシグナリング。<br>・任意の数のシグナリ<br>ング チャネル<br>フレーム フォワーディン<br>グ:<br>・HDLC フレーム型シ<br>グナリング<br>・シグナリング チャネ<br>ル = コントローラご<br>とに設定可能なチャ<br>ネル グループ |

- 1. VoX = Voice over X
- 2. VoIP = Voice over IP
- 3. VoFR = Voice over Frame Relay
- 4. HDLC = ハイレベルデータリンク制御
- 5. TDM = Time-Division Multiplexing(時分割多重)
- 6. VoATM = Voice over ATM

# <u>フレーム フォワーディング T-CCS</u>

フレーム転送T-CCSは、シグナリングチャネルまたはチャネルがHDLCフレームであるPBX独自 のプロトコルをサポートする場合にのみ使用でき、目的のVoXテクノロジーはVoFRまたは VoATMです。このソリューションは、 HDLCシグナリングフレームがカプセル化され、コン トローラ上にシグナリング用に設定したチャネルグループを通って転送されます。したがって、 シリアル インターフェイスのように扱われます。HDLCフレーミングは解釈され、理解されます が、シグナリングメッセージは解釈されません。アイドル フレームの抑制が行われている場合は 、実際にシグナリングデータが存在する場合のみ、シグナリング チャネルを通って転送されます

### フレームフォワーディングT-CCSの実装

#### <u>警告:CSCdt55871の制限</u>

E1でフレーム転送TCCSを設定する際に使用可能な音声チャネルの数に現在の制限があります。 この制限は、<u>CSCdt55871(登録</u>ユーザ専用)で説明されているように、ds0-groupとchannelgroupののの間ののの間の間で競合がが発生発生します。

前に入力したチャネルグループの+1であるds0グループを設定しようとすると、次に示すように 失敗します。

controller t1 2/1

Т

channel-group 0 timeslot 24 speed 64

ds0-group 1 timeslots 1 type ext-sig

上記の設定では、ds0グループが定義されるとエラーメッセージが表示され、次に示すように、 チャネル0がすでに使用されていると主張します。

%Channel 0 already used by other group

この問題を回避するには、競合するグループを失い、範囲内の次のグループ番号で続行します。 これにより、設定可能なグループの数が1つ減ります。

フレームフォワーディングT-CCSを実装する前に、次の点に注意してください。

- フレーム フォワーディング T-CCS は、転送される CCS プロトコルに HDLC タイプのフレ ーム方式が使用されている場合にのみ設定します。
- mode ccs-frame-forwarding コマンドによって、フレーム フォワーディング CCS の使用を定 義します。
- DSO-groupコマンドとext sigコマンドは、どの音声ポートを作成し、外部ソースシグナリン グを使用してトランクに使用するかを決定します。
- connection trunkコマンドは、永続的な音声チャネルを確立します。
- channel-groupコマンドは、フレーム転送タイムスロットまたはタイムスロットを定義します。
- VolPでは、フレーム転送T-CCSはサポートされません。
- E1のTS16は、常に個別線信号方式(CAS)用に予約されています。 CASに別のタイムスロット を設定する場合(上記の例を参照)、音声用のタイムスロットが1つ少なくなります。

### フレーム フォワーディング VoFR T-CCS の設定例

このセクションで報告されている設定とテストは、Cisco IOSソフトウェアリリース12.2.7aが稼働するCisco 3640ルータで実行されました。次の例は、シグナリングが通常のタイムスロット (スロット16)に適用されていない状況を示しています。 この機能の汎用性を示すために、別の タイムスロット(スロット6)が使用されます(Cisco 3810ルータでは適用されません)。

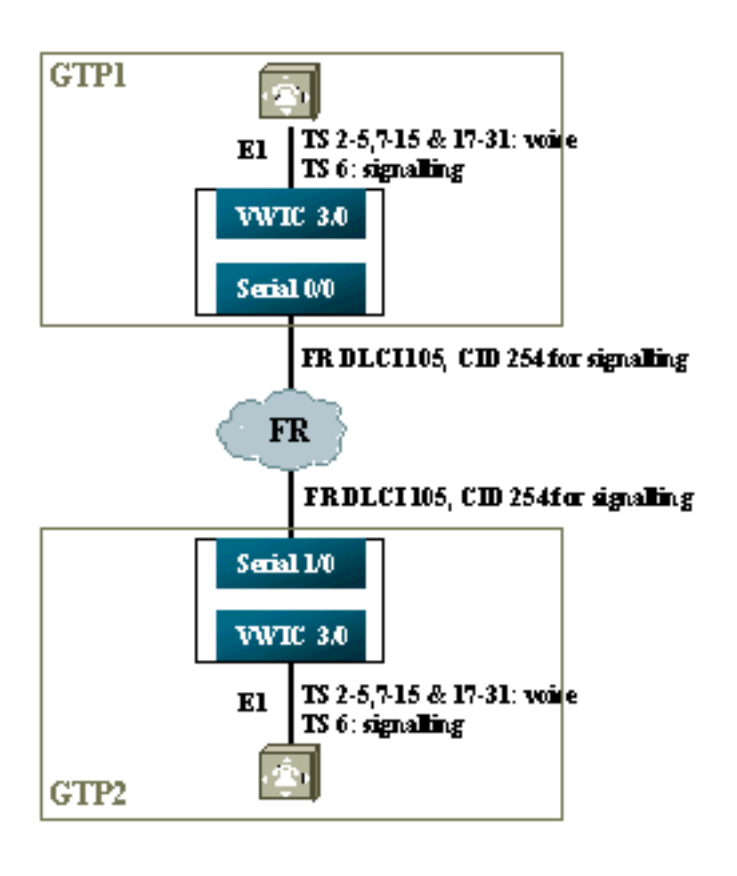

#### <u>音声側の設定手順</u>

音声側を設定するには、次の手順を実行します。

- 1. T1/E1 コントローラ**mode ccs frame-forwarding**コマ**ンドを追加**します。各シグナリングチャ ネルのチャネルグループを定義します(Cisco 26xxおよび36xxシリーズ専用。3810 では D チ ャネルが自動的に作成されます)。ext-sig タイプを使用して、各音声チャネルに対して DS0-groups を定義します。
- D チャネル(このシリアル インターフェイスは、上記の channel-group コマンドが設定され た後で作成されます)ccs encap frf11 コマンドを設定します。ccs connect Serial x/y DLCI CID コマンドを使用して、D チャネルを FR WAN インターフェイスの CID に割り当てます 。注:複数のシグナリングチャネルが必要な場合は、各Dチャネルに個別のチャネルIDを使 用する必要があります。チャネルID 254から開始し、逆方向に動作します。
- 3. 音声ポート:各音声ポートに connection trunk xxx を設定します。この番号は、相手ルータ の着側音声ポート(POTS ダイヤルピア)の「destination-pattern」に一致する必要があり ます。接続の片側だけが「応答モード」を指定する必要があります。
- 4. POTSダイヤルピアの場合:接続トランクのダイヤル番号と一致するVoFRダイヤルピアを 追加し、フレームリレーデータリンク接続識別子(DLCI)をポイントします。相手側ルータか らconnection trunk xxx によってダイヤルされる番号に 一致するPOTS ダイヤルピアを設定 し、それぞれに音声ポートを割り当てます。

#### <u>WAN 側の設定手順</u>

WAN側を設定するには、次の手順を実行します。

- フレームリレーのシリアルインターフェイスと、通常のVoFRを使用するポイントツーポイントサブインターフェイスを定義します。
- 2. 音声に使用するチャネル数とそのコーデックの種類にに基づいて、voice-bandwidth の値を

設定します。

 シグナリングチャネルとこのDLCIを共有する他のデータに対して、Committed Information Rate(CIR;認定情報レート)で帯域幅を追加できるようにします。

#### 帯域幅

バックボーン側の帯域幅については、設定されている 全ての音声チャネルやシグナリング チャネ ルの数を考慮する必要があります。この設定では、「connection-trunk」を使用しているため、す べての音声チャネルおよびシグナリング チャネルは常時「アップ」状態になっています。Voice activation detection (VAD)では、アクティブな音声チャネル(シグナリング チャネルではなく )を節約できますが、VAD は音声チャネルが確立されるまではアクティブになりません。したが って、音声チャネル単位に必要な初期の帯域幅については、使用されているコーデックとヘッダ ーのオーバーヘッドを考慮する必要があります。VoFRの場合、音声チャネルの帯域幅のみを voice bandwidthコマンドとLLQコマンドで考慮する必要があります。音声チャネルとシグナリン グチャネルの帯域幅は、FR-to-WANインターフェイスで考慮する必要があります。

#### フレームフォワーディングT-CCSのトラブルシューティングと確認

次のステップは、フレーム フォワーディング T-CSS が正しく動作していることを確認する際に 役立ちます。

- 1. E1 コントローラは、音声ポートがオフフックまたはトランク状態になるために、アップの 状態である必要があります。
- 2. コールが確立されているかどうか、および正しいデジタル信号プロセッサ(DSP)がタイムス ロットに割り当てられているかどうかを確認します。
- 3. コールが接続に失敗した場合は、相手先固定接続(PVC)のステータス設定または接続、およ びダイヤルピアのプロビジョニングを確認します。
- show voice portコマンドでは、任意のタイムスロットに「idle」および「on hook」と表示される場合は、関連するタイムスロットに正しいDSPバージョンが割り当てられており、 show voice dspコマンドで正常に動作しているかどうかを確認します。
- 5. logging bufferedモードで**debug TCCS signalingコ**マンドを使用したデバッグ(これは CPUに非常に負荷がかかります)。

GPUに并后に民间ガガガガガズ(ま))。
gtp2#show controllers e1 3/0
E1 3/0 is up.
Applique type is Channelized E1 - balanced
No alarms detected.
alarm-trigger is not set
Version info Firmware: 20011015, FPGA: 15
Framing is CRC4, Line Code is HDB3, Clock Source is Line.
Data in current interval (276 seconds elapsed):
0 Line Code Violations, 0 Path Code Violations
0 Slip Secs, 0 Fr Loss Secs, 0 Line Err Secs, 0 Degraded Mins

0 Errored Secs, 0 Bursty Err Secs, 0 Severely Err Secs, 0 Unavail Secs

gtp2#show voice dsp

| DSP  | DSP |    |         | DSPWARE | CURR  | BOOT  |     |    | VOICE  |    | PAK   | TX/RX        |
|------|-----|----|---------|---------|-------|-------|-----|----|--------|----|-------|--------------|
| TYPE | NUM | CH | CODEC   | VERSION | STATE | STATE | RST | AI | PORT   | ΤS | ABORT | PACK COUNT   |
| ==== | === | == | ======  | ======  | ===== | ===== | === | == | =====  | == | ===== | ============ |
| C549 | 000 | 01 | g729ar8 | 3.4.49  | busy  | idle  |     | 0  | 3/0:18 | 18 | 0     | 119229/70248 |
| C549 | 000 | 00 | g729ar8 | 3.4.49  | busy  | idle  | 0   | 0  | 3/0:2  | 02 | 0     | 41913/45414  |
| C549 | 001 | 01 | g729ar8 | 3.4.49  | busy  | idle  |     | 0  | 3/0:19 | 19 | 0     | 119963/70535 |
| C549 | 001 | 00 | g729ar8 | 3.4.49  | busy  | idle  | 0   | 0  | 3/0:3  | 03 | 0     | 42865/47341  |
| C549 | 002 | 01 | g729ar8 | 3.4.49  | busy  | idle  |     | 0  | 3/0:20 | 20 | 0     | 77746/69876  |

#### !--- This shows DSPs are being used. gtp2#show voice call summary

| PORT     | CODEC     | VAD | VTSP STATE | VPM STATE |
|----------|-----------|-----|------------|-----------|
| ======== | ====== =: | ==  | =======    |           |
| 3/0:2.2  | g729ar8   | У   | S_CONNECT  | S_TRUNKED |
| 3/0:3.3  | g729ar8   | У   | S_CONNECT  | S_TRUNKED |
| 3/0:4.4  | g729ar8   | У   | S_CONNECT  | S_TRUNKED |
| 3/0:5.5  | g729ar8   | У   | S_CONNECT  | S_TRUNKED |
| 3/0:6.31 | g729ar8   | У   | S_CONNECT  | S_TRUNKED |

#### !--- This shows call connected. gtp2#show frame-relay pvc

PVC Statistics for interface Serial1/0 (Frame Relay DCE)

|          | Active | Inactive | Deleted | Static |
|----------|--------|----------|---------|--------|
| Local    | 1      | 0        | 0       | 0      |
| Switched | 0      | 0        | 0       | 0      |
| Unused   | 0      | 0        | 0       | 0      |

DLCI = 105, DLCI USAGE = LOCAL, PVC STATUS = ACTIVE, INTERFACE = Serial1/0.1

input pkts 1201908 output pkts 2177352 in bytes 37341051
out bytes 71856239 dropped pkts 0 in FECN pkts 0
in BECN pkts 0 out FECN pkts 0 out BECN pkts 0
in DE pkts 0 out DE pkts 0
out bcast pkts 167 out bcast bytes 48597
PVC create time 08:37:30, last time PVC status changed 02:47:05
Service type VoFR-cisco

!--- This shows Frame Relay is active. gtp2#show frame-relay fragment
interface dlci frag-type frag-size in-frag out-frag dropped-frag
Serial1/0.1 105 VoFR-cisco 640 172 169 0

debug tccs signaling

Log Buffer (8096 bytes):

08:55:47: 282 tccs packets received from the port. 08:55:47: 282 tccs packets received from the nework. 08:55:47: **RX from Serial3/0:0:** 08:55:47: tccs\_db->vcd = 105, tccs\_db->cid = 254 08:55:47: pak->datagramsize=20 BE CO CO 00 FF 03 CO 21 09 48 00 0C 01 49 F3 69 00 0C 42 00 08:55:47: 282 tccs packets received from the port. 08:55:47: 283 tccs packets received from the nework. 08:55:47: RX from Serial1/0: dlci=105, cid=254, payld-type =0, payld-length=188, cid\_type=424 08:55:47: datagramsize=20 BE CO CO 00 FF 03 CO 21 0A 48 00 0C 03 EA DF 0D 00 0C 42 00 08:55:50: 282 tccs packets received from the port. 08:55:50: 284 tccs packets received from the nework. 08:55:50: RX from Serial1/0: dlci=105, cid=254, payld-type =0, payld-length=188, cid\_type=424 08:55:50: datagramsize=20 BE CO CO 00 FF 03 CO 21 09 48 00 0C 03 EA DF 0D 00 62 05 00 08:55:50: 283 tccs packets received from the port. 08:55:50: 284 tccs packets received from the nework. 08:55:50: RX from Serial3/0:0: 08:55:50: tccs\_db->vcd = 105, tccs\_db->cid = 254 08:55:50: pak->datagramsize=20 BE CO CO 00 FF 03 CO 21 OA 48 00 OC 01 49 F3 69 00 62 05 00

!--- This shows packet forwarding and receiving.

## <u>クリア チャネル コーデック T-CCS</u>

クリア チャネル T-CCS は、PBX の独自プロトコルをサポートするために使用されます。このと き、シグナリング チャネルは ABCD ビット ベース、HDLC、または音声の転送にVoIPが使用さ れる場合に用いられます。このソリューションでは、シグナリング チャネルと音声チャネルは ds0-group として設定され、すべてが音声コールとして取り扱われます。

実際の音声コールは、選択した音声コーデックを使用して、トランク接続により固定的に接続されます。シグナリング チャネルも、クリア チャネル コーデックを使用して常にトランク接続されます。クリアチャンネル コーデックは、サンプリングとそのパケット サイズの点で G.711 に似ていますが、エコー キャンセルと VADの機能 は自動的に除外されます。どのチャネルが音声 チャネルで、どのチャネルがシグナリングチャネルかを知るインテリジェンスはソフトウェアに ありません。したがって、シグナリング トラフィックを搬送させるタイムスロットに対して、ク リア チャネル コーデックを使用するダイヤルピアを設定します。同様に、音声用のチャネルには 適切なコーデック(G.729 およびその他)を使ってダイアルピアを設定する必要があります。

#### <u>クリアチャネルコーデックT-CCSの実装</u>

クリアチャネルT-CCSを実装する前に、次の点に注意してください。

- クリアチャネルT-CCSは、任意のタイプのデジタルE1またはT1シグナリング(HDLCベースのフレーミングを含む)に使用できます。
- •任意の数のシグナリング チャネルがサポートできます。
- •クリアチャネルT-CCSは、VoIP、VoFR、またはVoATM環境で使用できます
- クリアチャネルコーデックは、クリアチャネルT-CCSのシグナリングチャネルまたはチャネ ルに使用されます。
- VoIP:シグナリングと音声の帯域幅は、IP RTPプライオリティまたは低遅延キューイング (LLQ)で考慮する必要があります。
- VolPovFR/VoFR:シグナリングと音声は、同じDLCIまたは別のDLCI上に存在できます。
- VoFR:シグナリング帯域幅は、VoFRの「音声帯域幅」の一部としてカウントされます。
- クリアチャネルT-CCSでは、シグナリングに専用の帯域幅64K(パケットオーバーヘッドは 除く)が必要です。
- DSO-group コマンドによって、音声チャネルとシグナリング チャネルが設定されます。
- IOS のソフトウェアでは、シグナリングチャネルを識別することはありません。
- 30個の音声ポートを備えたタイムスロット16のシグナリングを使用するPBXには31個の DSPが必要です。そのため、E1 2MFTの2つのトランクでは、NMV2のDSPの数が枯渇します (62が必要)。

クリアチャネルコーデックを使用してデータトラフィックを転送する場合、ネットワーククロッ キングが同期していることが重要です。これは、DSPアルゴリズムがバッファオーバーランが発 生するとパケットをドロップし、バッファアンダーランが発生するとオートフィルアルゴリズム を使用するためです(音声トラフィックは問題ありませんが、データトラフィックは問題です )。何れの状況においても、D チャネルの障害や再起動が引き起こされる可能性があります。

<u>クリア チャネル VoIP T-CCS の設定例</u>

クリアチャネルVoIP T-CCSの設定とテストは、Cisco IOSソフトウェアリリース12.2.7aが稼働す るCisco 3640ルータで実行されました。次の例では、シグナリングは通常のタイムスロット (16)には適用されません。 この機能の汎用性を示すために、別のタイムスロット(タイムスロッ ト6)が使用されます。

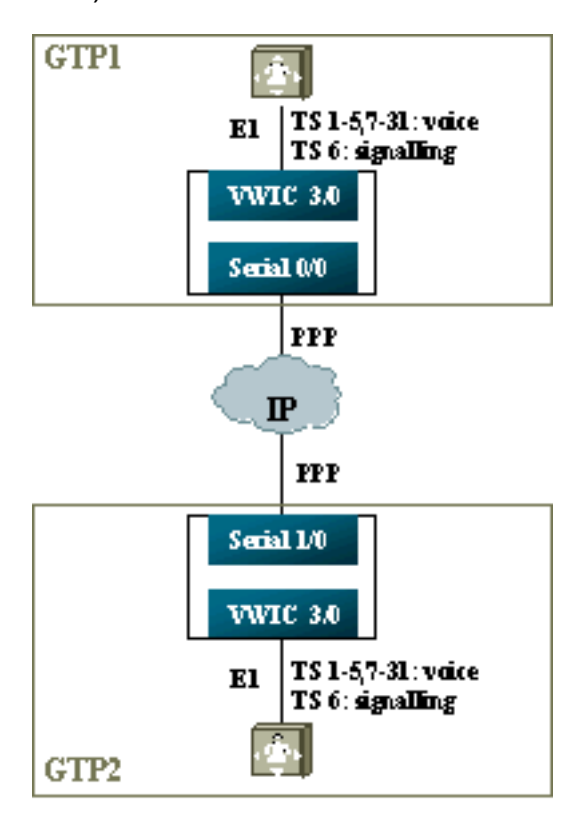

- 1. T1/E1 コントローラ各音声チャネルおよびシグナリング チャネルに DS0-group を割り当て ます。
- 2. 音声ポート:各音声ポートに connection trunk xxx を設定します。この番号は、相手ルータの着側音声ポート(POTS ダイヤルピア)の「destination-pattern」に一致する必要があります。各シグナリング音声ポートの設定にconnection trunk xxxコマンドを追加します。この番号は、相手側の着信音声ポート(POTSダイヤルピア)の宛先パターンと一致する必要があります。トランク接続される片側の音声ポートは、「answer-mode (応答モード)」を指定します。
- 3. ダイヤルピア:音声チャネルの接続トランクダイヤル番号に一致するVoIPダイヤルピアを追加します。リモート側のIPアドレスをポイントします。このダイヤルピアには、任意の(あるいはデフォルトの)音声コーデックを割り当てます。シグナリングチャネルの接続トランクダイヤル番号に一致するVoIPダイヤルピアを追加します。リモート側のIPアドレスをポイントします。このダイヤルピアには、クリアチャネルコーデックを割り当てます。相手ルータ側から「connection trunk xxx」によってダイヤルされる番号に一致するPOTS ダイヤルピアを追加し、音声ポートを割り当てます。

#### <u>WAN 側の設定手順</u>

WAN側を設定するには、次の手順を実行します。

「IP RTP Priority」または LLQ の帯域幅を、次の項目に基づいて設定します。

- ・音声チャネルの数、および音声信号に使用されるコーデック。
- シグナリングチャネルの数に80Kを掛けた値(G.711と同様に扱われる)。

#### GTP1

ppp multilink multilink-group 1

```
interface Multilink1
bandwidth 512
ip address 10.10.105.2 255.255.255.0
ip tcp header-compression iphc-format
no cdp enable
ppp multilink
ppp multilink fragment-delay 20
ppp multilink interleave
multilink-group 1
ip rtp header-compression iphc-format
ip rtp priority 16384 16383 384
1
interface Serial0/0
no ip address
encapsulation ppp
no fair-queue
ppp multilink
multilink-group 1
GTP2
interface Multilink1
bandwidth 512
ip address 10.10.105.1 255.255.255.0
ip tcp header-compression iphc-format
no cdp enable
ppp multilink
ppp multilink fragment-delay 20
ppp multilink interleave
multilink-group 1
ip rtp header-compression iphc-format
ip rtp priority 16384 16383 384
!!
interface Serial1/0
no ip address
encapsulation ppp
no fair-queue
clock rate 512000
```

### <u>クリアチャネルT-CCSのトラブルシューティングと確認</u>

次の手順は、クリアチャネルT-CSSが正常に動作していることを確認するのに役立ちます。

- 1. E1 コントローラは、音声ポートがオフフックまたはトランク状態になるために、アップの 状態である必要があります。
- コールのチェックが行われ、正しいDSPがタイムスロットに割り当てられていることを確認します。
- 3. コールの接続ができなかった場合は、IP の設定と接続性、およびダイヤルピアの条件を確認 してください。
- インターフェイスおよびリンクにエラーが生じた後に IP が回復した場合、トランク接続が アップに戻るように、コントローラを shut/ no shut するか、ルータをリロードする必要が あります。
- 5. show voice portコマンドでタイムスロットにidleとon hookが表示される場合は、関連するタ

# イムスロットに正しいDSPバージョンが割り当てられており、次に示すようにshow voice dspコマンドで正常にに動作していることを確認します。

#### gtp#show voice dsp

| DSP  | DSP |    |          | DSPWARE | CURR  | BOOT  |     |    | VOICE  |    | PAK   |    | TX/RX        |
|------|-----|----|----------|---------|-------|-------|-----|----|--------|----|-------|----|--------------|
| TYPE | NUM | CH | CODEC    | VERSION | STATE | STATE | RST | AI | PORT   | TS | ABORT | I  | PACK COUNT   |
| ==== | === | == | ======   | ======  | ===== | ===== | === | == | =====  | == | ===== | == |              |
| C549 | 000 | 02 | g729r8   | 3.4.49  | busy  | idle  |     | 0  | 3/0:25 |    | 25    | 0  | 264/2771     |
| C549 | 000 | 01 | g729r8   | 3.4.49  | busy  | idle  |     | 0  | 3/0:12 |    | 12    | 0  | 264/2825     |
| C549 | 000 | 00 | clear-ch | 3.4.49  | busy  | idle  | 0   | 0  | 3/0:0  |    | 06    | 0  | 158036/16069 |

*!---* The above identifies that the clear codec is used for timeslot 6. *!---* Ensure that clear codec is applied correctly against the correct timeslot. gtpl**#show voice port sum** 

| PORT  | CH | SIG-TYPE   | ADMIN | OPER | STATUS  | STATUS  | EC |
|-------|----|------------|-------|------|---------|---------|----|
| ===== | == | ========== | ===== | ==== | ======= | ======= | == |
| 3/0:0 | 6  | ext        | up    | up   | trunked | trunked | У  |
| 3/0:1 | 1  | ext        | up    | up   | trunked | trunked | У  |
| 3/0:2 | 2  | ext        | up    | up   | trunked | trunked | У  |
| 3/0:3 | 3  | ext        | up    | up   | trunked | trunked | У  |

*!--- This shows that the voice port used for signaling is off-hook and trunked.* gtpl**#show voice call sum** 

| PORT         | CODEC    | VAD | VTSP STATE | VPM STATE     |
|--------------|----------|-----|------------|---------------|
| ============ | =======  | === | ========== | ============= |
| 3/0:0.6      | clear-ch | ιу  | S_CONNECT  | S_TRUNKED     |
| 3/0:1.1      | g729r8   | У   | S_CONNECT  | S_TRUNKED     |
| 3/0:2.2      | g729r8   | У   | S_CONNECT  | S_TRUNKED     |
| 3/0:3.3      | g729r8   | У   | S_CONNECT  | S_TRUNKED     |
| 3/0:4.4      | g729r8   | У   | S_CONNECT  | S_TRUNKED     |
| 3/0:5.5      | g729r8   | У   | S_CONNECT  | S_TRUNKED     |
| 3/0:6.31     | g729r8   | У   | S_CONNECT  | S_TRUNKED     |
| 3/0:7.7      | g729r8   | У   | S_CONNECT  | S_TRUNKED     |

!--- This shows a signaling call in progress.

#### AS5350およびAS5400でのRTPシグナリングの有効化

Cisco AS5350およびAS5400シリーズプラットフォームで、ペイロードタイプ「123」のRTPパケットに起因するエラーを防止するために、RTP信号処理はデフォルトで無効になっています。状況によっては、このタイプのパケットにより、AS5350およびAS5400シリーズプラットフォームで無効なメモリアドレスエラーが発生し、デバイスがクラッシュする可能性があります。

これらのモデルでは、voice-fastpath voice-rtp-signaling enable隠し設定コマンドを使用して RTP信号処理を有効にできます。ただし、RTP信号処理を有効にする前に、T-CCSを有効にして、ペイロードタイプ「123」のRTPパケットを処理するプラットフォームを準備してください。

プラットフォームを準備したら、次のコマンドを使用して、RTP信号処理を有効または無効にで きます。

• RTP信号処理を有効にするには、次のコマンドを使用します。

Router(config) #voice-fastpath voice-rtp-signalling enable

• RTP信号処理を無効にするには、次のコマンドを使用します。

Router(config) #no voice-fastpath voice-rtp-signalling enable

## <u>T-CCS(フレーム フォワーディングおよびクリア チャネル)を</u> PBX なしでテストする方法

状況によっては、T-CCS の設定を実際にPBXと 接続して検証することが不可能な場合がありま す。このセクションでは、PBXをルータに置き換えて、シグナリングが転送可能かどうかをテス トする方法について説明します。PPP で使用されているフレーム構造と、メッセージ ベースのシ グナリング(CCS など)で使用されている方法が似ているため、PPP を設定したルータを使用 してシグナリング チャネルが動作していることをテストすることができます。これは、T-CCSの 導入が失敗し、シグナリングチャネルが動作していることを詳細に証明する必要がある場合に役 立ちます。(フレーム転送T-CCSには、フレームの送受信を示すデバッグ情報が用意されています 。クリア チャネル T-CCS では、リアルタイム デバッグの表示はできません)。

選択したシグナリングチャネル用にルータのE1コントローラを設定します。この例では、タイム スロット6を使用して、上記のテストと結び付けています。シグナリングトラフィックを表すよう に、結果のシリアルインターフェイスでPPPを設定します。

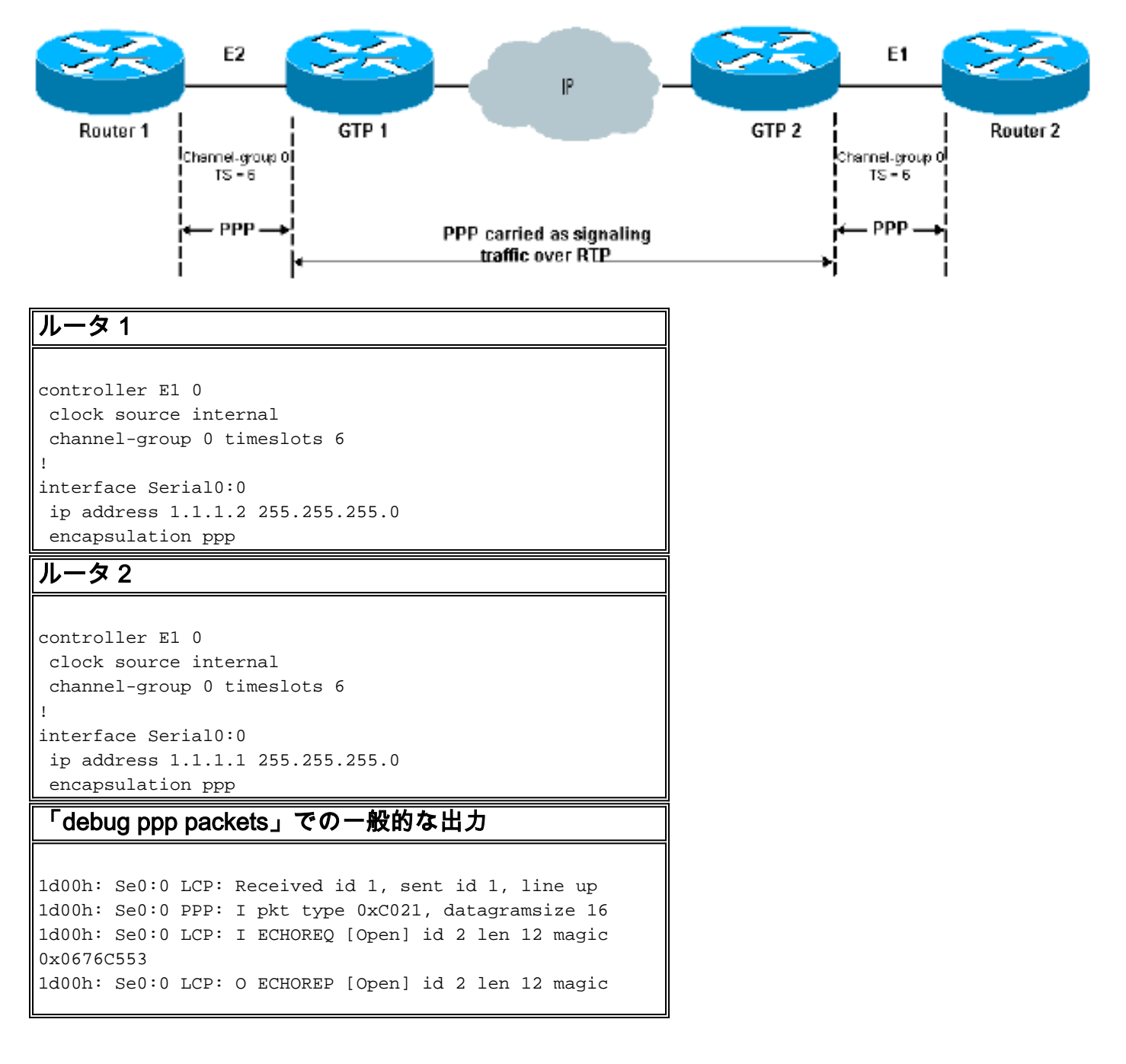

0x0917B6ED 1d00h: Se0:0 PPP: I pkt type 0x0207, datagramsize 305 1d00h: Se0:0 LCP: O ECHOREQ [Open] id 2 len 12 magic 0x0917B6ED 1d00h: Se0:0 PPP: I pkt type 0xC021, datagramsize 16 1d00h: Se0:0 LCP: I ECHOREP [Open] id 2 len 12 magic 0x0676C553 1d00h: Se0:0 LCP: Received id 2, sent id 2, line up

# <u>関連情報</u>

- <u>音声ハードウェア: C542 および C549 デジタル信号プロセッサ(DSP)</u>
- <u>Cisco 2600/3600/VG200 シリーズ ルータ用 NM-HDV での DSP に関するトラブルシューティング</u>
- <u>高密度音声ネットワークモジュール (NM-HDV) について</u>
- <u>音声に関する技術サポート</u>
- <u>音声とユニファイド コミュニケーションに関する製品サポート</u>
- <u>Cisco IP Telephony のトラブルシューティング</u>
- ・<u>テクニカルサポート Cisco Systems</u>